# Creating a Posting (Instructional/Executive)

PeopleAdmin

1. Login to PeopleAdmin using the link for log in to PeopleAdmin via SSO (single sign-on):

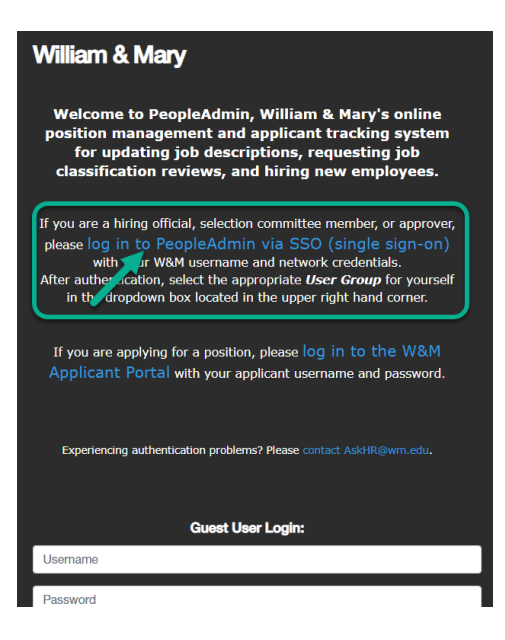

2. In the upper right-hand corner, change your user group to Hiring Official:

| User Group: |            |
|-------------|------------|
| ~           |            |
| Change your | user group |
| ιο. Hinng   | Unicial    |

3. On the blue ribbon at the top of the screen, click Postings > Staff/PPF

| WILLIA<br>CHARTERED 1693 | M & MARY                    |           |               |                            |
|--------------------------|-----------------------------|-----------|---------------|----------------------------|
| Home                     | Postings –                  | Applicar  | nts 👻         | Hiring Proposals 👻         |
| Welcome to               | Staff/PPF<br>Instructional/ | Executive | <b>(</b> 2011 | cont and Permitment System |

4. Click +*Create New Posting*:

| ••• | Applicant Tra | cking System          |              |                    | Welcome, Nicole Palmisano      | My Profile Help           | <u>logout</u> |
|-----|---------------|-----------------------|--------------|--------------------|--------------------------------|---------------------------|---------------|
|     | WIL CHARTER   | LIAM & MARY           |              |                    |                                | User Group:<br>Employment | ~             |
|     | Home          | Postings -            | Applicants 👻 | Hiring Proposals 🗸 |                                | Shortcuts 👻               |               |
|     | Postings / In | structional/Executive | ☆            |                    |                                |                           |               |
|     | Instr         | uctional/l            | Executive    | Postings           |                                | Create New Posting        |               |
|     | Saved S       | Searches 🗸            |              |                    | Search Q More Search Options V |                           |               |

5. Select *Create from Position Description*:

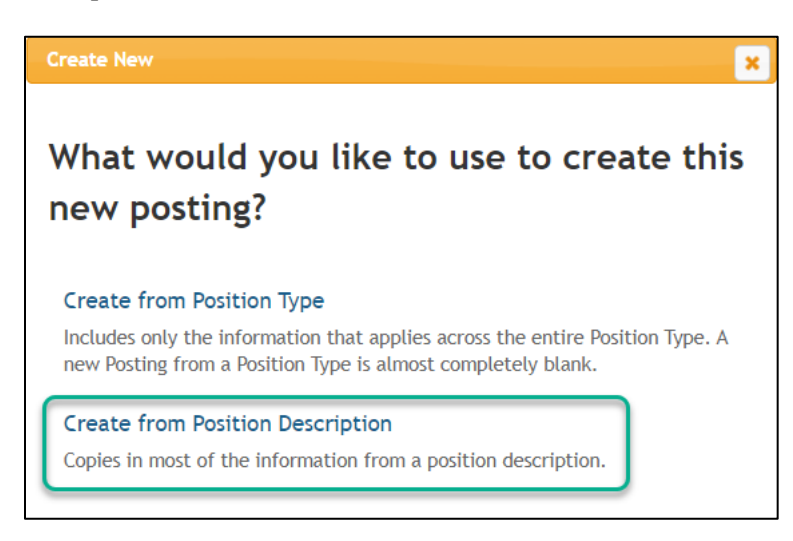

6. Using the search box, type in the approved position number. For more options, click *More Search Options* box then click search:

| Instructional/Executive Position Descriptions                  |                                              |                                |  |  |  |  |  |  |  |
|----------------------------------------------------------------|----------------------------------------------|--------------------------------|--|--|--|--|--|--|--|
| Saved Searches 🗸                                               | Search                                       | <b>Q</b> Hide Search Options 🗸 |  |  |  |  |  |  |  |
| Add Column:<br>Status:                                         | Add Column<br>Status                         | ~                              |  |  |  |  |  |  |  |
| Department:<br>Division:                                       | Department                                   | ~                              |  |  |  |  |  |  |  |
| Employment Category:<br>Position Number:<br>Last Updated Date: | between                                      |                                |  |  |  |  |  |  |  |
|                                                                | MM/DD/YYYY<br>and<br>MM/DD/YYYY              |                                |  |  |  |  |  |  |  |
|                                                                | , or<br>O within hours v before the report r | un date                        |  |  |  |  |  |  |  |

7. Hove over Actions on the right-hand side and click Create From:

**NOTE:** If while hovering over actions your selections show other options outside of *View* and *Create From*, contact Talent Acquisition Team before moving forward with this posting.

| Ad hoc Search                    | ×                                                             | Current Position Desc | riptions      |                 |                        |      |                       |        |                            |                       |                             |
|----------------------------------|---------------------------------------------------------------|-----------------------|---------------|-----------------|------------------------|------|-----------------------|--------|----------------------------|-----------------------|-----------------------------|
| Ad hoc Search<br>Position Number | <ul> <li>Save this search?</li> <li>Position Title</li> </ul> | Division              | Department    | Hiring Official | Employment<br>Category | ECLS | Last Status<br>Update | Status | Position<br>Description ID | Employee Last<br>Name | (Actions)                   |
| 100100                           |                                                               | And instants          | Million State |                 |                        |      |                       |        | 100                        | Marries and           | Actions View<br>Create From |

8. Fill out the posting details:

| WILLIAM & MARY                                                                                                    | Vectorie, Nicole Palmisario koyzizulie misi bigute<br>User Group:<br>Employment V                                                |
|----------------------------------------------------------------------------------------------------|----------------------------------------------------------------------------------------------------|
| Home <b>Postings -</b> Applicants - Hiring Propo                                                                                                    | osals → Shortcuts →                                                                                                    |
| Postings / Instructional/Executive / New Posting 🏠                                                                                                    |                                                                                                    |
| New Posting                                                                                                    | Create New Po                                                                                                    |
| <ul> <li>Required information</li> </ul>                                                                                                    | Cancel                                                                                                    |
| Position Title *                                                                                                    | Lecturer of Computer Science                                                                                                    |
| Organizational Unit                                                                                                    |                                                                                                    |
| Butision * Required                                                                                                    | Default Locabon-W&M                                                                                                    |
| which pulls<br>Department * Over from the                                                                                                    | 3KE310 Computer Science Dept                                                                                                    |
| PD. No need to                                                                                                    |                                                                                                    |
| Job Alert Categories                                                                                                    | Please choose one job alert. Once the                                                                                            |
| plan, direct, and formulate policies, set strategy)                                                                                                    | signed up to receive an alert will receive                                                                                       |
| assistants & coordinators, bookkeepers, clerks)                                                                                                    | one based on the alert they signed up for                                                                                        |
| Faculty Full-Time (EX: instructional, research, tenure eligible,<br>non-cuerty eligible)                                                                                                 |                                                                                                    |
| Faculty Post Doc                                                                                                    |                                                                                                    |
| ☐ Maintenance (EX: custodians/housekeepers, groundskeepers<br>laborers)                                                                                                    | s                                                                                                    |
| Marine Operations (EX: captains, divers, safety officers,<br>marine mechanics, boat swains)                                                                                              |                                                                                                    |
| <ul> <li>Paraprofessional (EX: fiscal technicians, paralegals, human<br/>resources assistants, payroll technicians, library assistants)</li> </ul>                                       |                                                                                                    |
| <ul> <li>Professionals Academic (EX: academic advisors, admissions<br/>deans, assistant deans of students, career advisors)</li> </ul>                                                   |                                                                                                    |
| Professionals Athletics/Intramural (EX: head coaches,<br>assistant coaches, outdoor recreation assistants, athletic<br>trainers, club coaches, tennis pros)                              |                                                                                                    |
| Professionals Facilities (EX: project managers, building officials, engineers, construction managers)                                                                                    |                                                                                                    |
| Professionals Finance/Budget/Accting/Procurement (EX:<br>accountants, bursars, comptrollers, analysts, procurement<br>officers, auditors, pavoil managers).                              |                                                                                                    |
| Professionals Fundraising (EX: donor relations, gift giving, alumi relations, prospect analysis, fundraisers)                                                                            |                                                                                                    |
| Professionals Healthcare/Counseling/Wellness (EX: counselors, oharmacists, Dsychiatrists, Dsychologists, physician                                                                       | 5.                                                                                                    |
| nurses)                                                                                                    |                                                                                                    |
| engineers, programmers, network engineers, analysts, IT projec<br>managers, database administrators)                                                                                     |                                                                                                    |
| <ul> <li>Professionals Library Services (EX: librarians (with MLS or<br/>equivalent), curators)</li> </ul>                                                                               |                                                                                                    |
| Professionals Marketing/Comm/Events/Media (EX: art<br>directors, graphic designers, marketing managers,<br>communications managers, directors of conference services,<br>event planners) |                                                                                                    |
| <ul> <li>Professionals Other (EX: HR professionals; administrators,<br/>analysts, and project managers not listed in other professional</li> </ul>                                       |                                                                                                    |
| categories)                                                                                                    | 5,                                                                                                    |
| environmental scientists, biologists)                                                                                                    |                                                                                                    |
| Skilled Trades (EX: carpenters, plumbers, other skilled<br>maintenance positions such as HVAC)                                                                                           |                                                                                                    |
| Technical (EX: lab assistants and specialists, non-exempt IT<br>positions; typically require some experience and skill or training<br>post bore typerate.                                | 3                                                                                                    |
| may be entry level)                                                                                                    |                                                                                                    |
| Applicant Workflow<br>Workflow State                                                                                                    | Under Review by Search Committee 🗸                                                                                               |
|                                                                                                    | When an application is submitted for this job, it should move to which state in the Candidate<br>Process workflow?               |
| References                                                                                                    |                                                                                                    |
| Reference Notification                                                                                                    | Linder Review by Search Committee V Request References to submit Recommendations when candidate reaches selected workflow state? |
| Recommendation Workflow                                                                                                    | When all Recommendations have been provided, move to selected workflow state?                                                    |
| Recommendation Document Type                                                                                                    | Recommendation                                                                                                    |
| Online Applications                                                                                                    |                                                                                                    |
| Accept online applications?                                                                                                    |                                                                                                    |
| Special offline application instructions<br>B I S S S I T ™ ↔ 🗄 🗮 🔄 Σ                                                                                                    |                                                                                                    |
|                                                                                                    |                                                                                                    |
| Accepted Application Forms                                                                                                    |                                                                                                    |
|                                                                                                    | Executive/Professional Choosing the wrong application will block you and your approval layole                                    |
|                                                                                                    | Executive Short Formv2                                                                                                    |
|                                                                                                    | Search Firm Option                                                                                                    |
| Position Description Documents                                                                                                    |                                                                                                    |
| Please indicate which documents you wish to include on your ne                                                                                                    | ew posting,                                                                                                    |
| No documents found.                                                                                                    |                                                                                                    |
|                                                                                                    | Create New Po                                                                                                    |
|                                                                                                    | Cancel                                                                                                    |
|                                                                                                    |                                                                                                    |
| reopleAamin Better Talent. Better Future.                                                                                                    | Copyright 2021 All Rights Reserved. SUPPORT NEW FEATURES Help                                                                    |

# NOTES:

- Job Alerts: if you are not comfortable selecting, Talent Acquisition can select before posting
  - References: required for Faculty and Adjunct positions.
    - Reference Notification = Under Review by Search Committee
      - Recommendation Workflow = blank
    - Recommendation Document Type = Recommendation
- <u>Accepted Application Forms</u> = Instructional

## 9. Click Create New Posting

10. Posting Details Tab:

Information will pull over from the approved Position Description. Do not change this information on the posting. Enter all required information. If you do not know which benefits statement to choose, Talent Acquisition Team will fill this in.

# **NOTES:**

- Job Open Date: the date the job will be posted
- <u>Review Date:</u> Faculty = 4 weeks minimum; Adjuncts = 2 weeks
- <u>Job Close Date:</u> can be left blank to allow for candidates to apply after the review date. In A&S, full-time faculty postings use language: "For full consideration, submit application materials by the review date, [*indicate a date that is minimum 30 days from date of live posting*]. Applications received after the review date will be considered if needed."
- 11. Click Save & Continue
- 12. The recommendations tab will populate. If recommendations are required for your posting, select yes in the required field. Please note that this feature will send a recommendation link to referees to submit a letter of recommendation.

Recommendations are required for all Faculty and Adjunct postings.

- a. Minimum Number recommendation: 3
- b. Maximum Number recommendation: 3 to 4
- c. Assigned Cutoff Date: leave blank (entering a date here will block referees from submitting letters)
- d. Email Reminder Days: Talent Acquisition Team recommendation, 5
- e. Instructions to Reference Provider: leave blank

|              | 3.5,                      |                                                                           |                                                                                                    | ser Group:        |
|--------------|---------------------------|---------------------------------------------------------------------------|----------------------------------------------------------------------------------------------------|-------------------|
|              | LLIAM & MARY              |                                                                           | 05                                                                                                    | Employment        |
| Home         | Postings -                | Applicants - Hiri                                                         | ng Pronosals *                                                                                                    | Shortcuts 👻       |
| Postings / S | Staff/PPF / Educational I | Media Assistant (Draft) / Edit: Reco                                      | mmendations                                                                                                    | Shorteuts         |
| Editing P    | Posting                   |                                                                           |                                                                                                    |                   |
| Posting      | Details                   | Recommendations                                                           | Save << Prev                                                                                                    | Save & Continue   |
| Recom        | mendations                |                                                                           |                                                                                                    |                   |
| Supple       | emental Questions         | MS Check spelling                                                         |                                                                                                    |                   |
| 🗢 Guest      | User                      | Fill out this form if you want                                            | to request reference letters to be submitted directly through the secure portal. By using this reference letter feature the system will automatically ema | ail the reference |
| Applic       | ant Documents             | * Required Information                                                    | er of recommendation to be submitted.                                                                                                    |                   |
| Search       | n and Selection Plan      | Recommendation                                                            | and Requests                                                                                                    |                   |
| 🗢 Intern     | al Documents              | <ul> <li>Will this position accept</li> <li>reference letters?</li> </ul> |                                                                                                    |                   |
| 🗢 Rankir     | ng Criteria               | reference lettersi                                                        | This held is required.                                                                                                    |                   |
| Search       | n Committee               | Minimum Number of<br>Requests:                                            |                                                                                                    |                   |
| Summa        | ary                       |                                                                           | Prease enter the minimum number or reference letters that may be submitted                                                                                |                   |
|              |                           | Maximum Number of<br>Requests:                                            | Please enter the maximum number of reference letters that may be submitted                                                                                |                   |
|              |                           |                                                                           |                                                                                                    |                   |
|              |                           | Assigned Cutoff Date:                                                     | MWVDU/TTTT III                                                                                                    |                   |
|              |                           |                                                                           |                                                                                                    |                   |
|              |                           | Email Reminder Days:                                                      | The number of days between each email reminder,                                                                                                    |                   |
|              |                           |                                                                           | ,                                                                                                    |                   |
|              |                           |                                                                           |                                                                                                    |                   |
|              |                           | Instructions to                                                           |                                                                                                    |                   |
|              |                           | Reference Provider:                                                       |                                                                                                    |                   |
|              |                           |                                                                           |                                                                                                    |                   |
|              |                           |                                                                           |                                                                                                    |                   |

- 13. Click Save & Continue
- 14. Supplemental Questions can be used to gain more information about a candidate. We should only use no more than 5 questions and can use them as disqualifying as well. Disqualifying questions are questions with close ended responses that should be tied into your required qualifications. For example, if a required qualification lists must be able to lift 20lbs and the applicant answers no, this would disqualify the applicant.

To add a question, click Add a question and search for a question:

\*If the question you would like to add is missing, contact the Talent Acquisition Team.

| Posting was succes  | ssfully updated.     |                                             |                                                                                                    |                          |                             |                                        |                                      |                           | ×      |  |  |
|---------------------|----------------------|---------------------------------------------|----------------------------------------------------------------------------------------------------|--------------------------|-----------------------------|----------------------------------------|--------------------------------------|---------------------------|--------|--|--|
| ••• Applicant Track | ing System           |                                             |                                                                                                    |                          |                             |                                        | Welcome, Nicole Palmisano            | My Profile Help           | logout |  |  |
| WILLI               | AM & MARY            |                                             |                                                                                                    |                          |                             |                                        |                                      | User Group:<br>Employment | ~      |  |  |
| Home                | Postings -           | Applicants 👻                                | Hiring Proposals <del>-</del>                                                                                                    |                          |                             |                                        |                                      | Shortcuts 👻               |        |  |  |
| Postings / Stafi    | /PPF / Educational N | ledia Assistant (Draft) / E                 | dit: Supplemental Questions                                                                                                    |                          |                             |                                        |                                      |                           |        |  |  |
| Editing Post        | Editing Posting      |                                             | estions                                                                                                    |                          |                             |                                        |                                      |                           |        |  |  |
| Posting De          | tails                |                                             | Save <- Prev                                                                                                    |                          |                             |                                        |                                      |                           |        |  |  |
| 🗢 Recomme           | endations            |                                             |                                                                                                    |                          |                             |                                        |                                      |                           |        |  |  |
| Suppleme            | ental Questions      | Supplemental quest                          | lities. You can assign                                                                                                    |                          |                             |                                        |                                      |                           |        |  |  |
| 🗢 Guest Use         | er                   | points to each close                        | points to each closed-ended question which rank the applicants by points. Below are the instructions on how to add Supplemental Questions.                                                                                                    |                          |                             |                                        |                                      |                           |        |  |  |
| Applicant           | Documents            | Adding New Posting                          | Posting Questions: Click on the link labeled Add New Supplemental Question a section will appear where you will create and categorize the question.                                                                                                    |                          |                             |                                        |                                      |                           |        |  |  |
| Search an           | d Selection Plan     | Adding Existing Post                        | ing Questions: There are two w                                                                                                    | ays to search for approv | ed posting questions to add | d to the job being posted. You can fil | Iter using the key word search or fi | lter by question          |        |  |  |
| 🗢 Internal D        | locuments            | category.                                   |                                                                                                    |                          |                             |                                        |                                      |                           |        |  |  |
| Ranking C           | riteria              | Assign Points or Dise                       | qualifying Responses: Click on t                                                                                                    | ne question that has bee | en added and a dropdown r   | menu will appear where points and o    | disqualifying responses can be asso  | ociated to the posting    | I      |  |  |
| Search Co           | mmittee              | question.                                   |                                                                                                    |                          |                             |                                        |                                      |                           |        |  |  |
| Summary             |                      | Posting Question Op<br>Included? for option | Posting Question Options: Once questions have been added to the posting you will see two columns where you can choose to include the question(s) as apart of the application<br>Included? for optional questions and Required? for mandatory questions. |                          |                             |                                        |                                      |                           |        |  |  |
|                     |                      | Included Supplemen                          | tal Questions                                                                                                    |                          |                             |                                        |                                      | Add a questic             | n      |  |  |
|                     |                      | Position Requi                              | red Category                                                                                                    | Question                 |                             |                                        | Status                               |                           |        |  |  |
|                     |                      |                                             |                                                                                                    |                          |                             |                                        | Save << Prev                         | Save & Continue           | 2      |  |  |

## 15. Click Save & Continue

16. Guest User Access is used when Search Committee members are outside of the William & Mary community. For this access, contact the Talent Acquisition Team:

| Posting was successfully updated.    |                           |                                                                                                    | ×                                                                                     |
|--------------------------------------|---------------------------|----------------------------------------------------------------------------------------------------|---------------------------------------------------------------------------------------|
| ••• Applicant Tracking System        |                           |                                                                                                    | Welcome, Nicole Palmisano <u>My Profile Help</u> logout                               |
| WILLIAM & MARY<br>COARTINGD 1493     |                           |                                                                                                    | User Group:<br>Employment V                                                           |
| Home Postings -                      | Applicants 👻              | Hiring Proposals 👻                                                                                 | Shortcuts 👻                                                                           |
| Postings / Staff/PPF / Educational I | Media Assistant (Draft) / | lit: Guest User                                                                                    |                                                                                       |
| Editing Posting                      | Guest User                |                                                                                                    |                                                                                       |
| Posting Details                      |                           |                                                                                                    | Save << Prev Save & Continue                                                          |
| Recommendations                      |                           |                                                                                                    |                                                                                       |
| Supplemental Questions               | On this screen, you       | nay create an account that will be used by members of the review committee.                        |                                                                                       |
| Guest User                           | Committee membe           | s who log in using this account may view applications and resumes for this requisition only        | / and are not able to take action on the applicants                                   |
| Applicant Documents                  |                           |                                                                                                    |                                                                                       |
| Search and Selection Plan            | Click on the Create       | uest User Account button. The system will automatically generate a Guest Username and F            | Password. You may update the password if needed.                                      |
| Internal Documents                   | You can also notify       | te members of the review committee by adding their email address in the <b>Email Address of</b>    | f Guest User Recipients. Each email address must be on a separate line. Once you have |
| Ranking Criteria                     | added all of the en       | I addresses, click on the <b>Update Guest User Recipient List</b> to notify the review committee u | JSers                                                                                 |
| Search Committee                     | When finished or to       | skip this section, click the <b>Next</b> button.                                                   |                                                                                       |
| Summary                              | Want to give gue          | ts access to view this posting?                                                                    |                                                                                       |
|                                      | Create Guest Use          | Account                                                                                            | Save << Prev Save & Continue                                                          |

17. Click Save & Continue

18. Select required and optional documents for your posting:

**NOTE:** CV and resume are required for all postings. Documents listed below are selected as required based on the position/school requirements.

For A&S: Select Applicant Documents for docs noted in A&S Job Ad – "Special Applicant Instructions" section: <u>Required</u>:

Resume/Curric Vitae Cover Letter Candidate/ Diversity Statement Research Statement (*for TE or Postdoc positions only; not instructional NTE or Adjuncts*) Teaching Statement

<u>Optional</u>: (hiring unit can choose additional required/optional if needed) Other Doc Other Doc 1

| Home                     | Postings -                | Applicants -             | Hiring Proposals -                                                                                                    |                 |                 |             | Shortaus •                                                  |  |  |  |  |  |  |  |  |
|--------------------------|---------------------------|--------------------------|----------------------------------------------------------------------------------------------------|-----------------|-----------------|-------------|-------------------------------------------------------------|--|--|--|--|--|--|--|--|
| Postings /               | Instructional/Executive / | Associate/Full Professor | of Music and Department                                                                                                    | Chair (Draft) / | Edit: Applicant | t Documents |                                                             |  |  |  |  |  |  |  |  |
| Editing                  | Posting                   | Applicant Docum          | nente                                                                                                    |                 |                 |             |                                                             |  |  |  |  |  |  |  |  |
| O Post                   | ing Details               |                          | inorito                                                                                                    |                 |                 |             | Save << Prev Save & Continue                                |  |  |  |  |  |  |  |  |
| Reco                     | ommendations              |                          |                                                                                                    |                 |                 |             |                                                             |  |  |  |  |  |  |  |  |
| 🗢 Supp                   | plemental Questions       | Select the documer       | Select the documents to be required with this item, and those that may optionally be attached. Document types marked "Not Used" cannot be attached to this item. |                 |                 |             |                                                             |  |  |  |  |  |  |  |  |
| O Gue                    | st User                   | Order Name               |                                                                                                    | Not Used        | Optional        | Require     |                                                             |  |  |  |  |  |  |  |  |
| <ul> <li>Appl</li> </ul> | licant Documents          |                          |                                                                                                    | 0               | 0               |             |                                                             |  |  |  |  |  |  |  |  |
| Sear                     | ch and Selection Plan     | 1 Kesume/                | Curriculum vitae                                                                                                    | U               | 0               | •           |                                                             |  |  |  |  |  |  |  |  |
| Inter                    | mal Documents             | 2 Cover Let              | ter                                                                                                    | 0               | 0               |             |                                                             |  |  |  |  |  |  |  |  |
| 🗢 Rank                   | king Criteria             |                          |                                                                                                    |                 |                 |             |                                                             |  |  |  |  |  |  |  |  |
| © Sear                   | ch Committee              | 3 Other Do               | c                                                                                                    | 0               | ۲               | 0           |                                                             |  |  |  |  |  |  |  |  |
| Sum                      | nary                      |                          |                                                                                                    |                 |                 |             |                                                             |  |  |  |  |  |  |  |  |
|                          |                           | 4 Other 2                |                                                                                                    | 0               | ۲               | 0           |                                                             |  |  |  |  |  |  |  |  |
|                          |                           | _                        |                                                                                                    |                 |                 |             |                                                             |  |  |  |  |  |  |  |  |
|                          |                           | 5 Other 3                | 5 Other 3                                                                                                    | ٠               | 0               | 0           |                                                             |  |  |  |  |  |  |  |  |
|                          |                           | C Others (               |                                                                                                    |                 | 0               | 0           |                                                             |  |  |  |  |  |  |  |  |
|                          |                           | 6 Outer 4                | Other 4                                                                                                    |                 | Ŭ               | 0           |                                                             |  |  |  |  |  |  |  |  |
|                          |                           | 7 Other 5                |                                                                                                    | ٠               | 0               | 0           |                                                             |  |  |  |  |  |  |  |  |
|                          |                           |                          |                                                                                                    |                 |                 |             |                                                             |  |  |  |  |  |  |  |  |
|                          |                           | 8 Candidat               |                                                                                                    |                 |                 |             |                                                             |  |  |  |  |  |  |  |  |
|                          |                           |                          |                                                                                                    |                 |                 |             | research statement is for TE or postdoc positions only: not |  |  |  |  |  |  |  |  |
|                          |                           | 9 Research               | Statement                                                                                                    | 0               | 0               | ۲           |                                                             |  |  |  |  |  |  |  |  |
|                          |                           | _                        |                                                                                                    |                 |                 |             | Instructional NIE or adjuncts                               |  |  |  |  |  |  |  |  |
|                          |                           | 10 Teaching              | Statement                                                                                                    | U               | 0               | ٠           | -                                                           |  |  |  |  |  |  |  |  |
|                          |                           | U. Writing S             | ample                                                                                                    |                 | 0               | 0           |                                                             |  |  |  |  |  |  |  |  |
|                          |                           | 11 writing S             | an ipre                                                                                                    |                 | ~               | 0           |                                                             |  |  |  |  |  |  |  |  |
|                          |                           | 12 Attachme              | ent 1                                                                                                    | ۲               | 0               | 0           |                                                             |  |  |  |  |  |  |  |  |
|                          |                           | <u></u>                  |                                                                                                    |                 |                 |             |                                                             |  |  |  |  |  |  |  |  |
|                          |                           | 13 Recommo               | endation Letter(s) - for                                                                                                    | ۲               | 0               | 0           |                                                             |  |  |  |  |  |  |  |  |
|                          |                           |                          |                                                                                                    |                 |                 |             |                                                             |  |  |  |  |  |  |  |  |
|                          |                           | Save or Cano             | el                                                                                                    |                 |                 |             |                                                             |  |  |  |  |  |  |  |  |
|                          |                           |                          |                                                                                                    |                 |                 |             | Course of Daniel Courses Courses                            |  |  |  |  |  |  |  |  |
|                          |                           |                          |                                                                                                    |                 |                 |             | Save << Prev Save & Continue                                |  |  |  |  |  |  |  |  |

# 19. Click Save & Continue

20. List the names of the Search Committee members and select the applicable areas of advertisement:

**NOTE:** Prior to the PD and Posting stage, the job ad must have been previously reviewed by the A&S Dean's Office Faculty Personnel Services Team and then approved by the hiring department's Vice-Dean. Depts must attach to the Position Description: the approved narrative job ad, the Dean's search authorization (verifying authorized salary range) and org chart for HR reference.

## All advertisements must include the complete EEO statement for approval:

William & Mary values diversity and invites applications from underrepresented groups who will enrich the research, teaching and service missions of the university. The university is an Equal Opportunity/Affirmative Action employer and encourages applications from women, minorities, protected veterans, and individuals with disabilities.

| ing was succes        | sfully updated.      |                                  |                                                                                                    |                           | ,     |
|-----------------------|----------------------|----------------------------------|----------------------------------------------------------------------------------------------------|---------------------------|-------|
| Applicant Tracki      | ng System            |                                  | Welcome, Nicole Palmisano                                                                                                    | My Profile Help           | logou |
| WILLL<br>CHARTERED 16 | AM & MARY            |                                  |                                                                                                    | User Group:<br>Employment | ~     |
| lome                  | Postings -           | Applicants 🔻                     | Hiring Proposals *                                                                                                    | Shortcuts 👻               |       |
| ostings / Staff/      | /PPF / Educational M | /ledia Assistant (Draft) / Edit: | Search and Selection Plan                                                                                                    |                           |       |
| Editing Posti         | ing                  | Search and Selection             | Plan                                                                                                    |                           |       |
| Posting Det           | tails                |                                  | Save << Prev                                                                                                    | Save & Continue           | 8     |
| Recommended           | ndations             |                                  |                                                                                                    |                           |       |
| Suppleme              | ntal Questions       | Scheck spelling                  |                                                                                                    |                           |       |
| Guest Use             | r                    | Your search process mu           | st operate in a regulated, yet transparent environment in compliance with appropriate laws, statutes, regulations, policies and procedures. The Search                                                                                                    | Committee or              |       |
| Applicant I           | Documents            | Training prior to serving        | and thereafter at least every two years. Those individuals serving on Staff searches are encouraged to complete this training.                                                                                                    | & Discrimination          |       |
| Search and            | d Selection Plan     | Search and Se                    | election                                                                                                    |                           |       |
| Internal Do           | ocuments             | Each step of the hiring p        | rocess should ensure all qualified candidates are respected and considered equally.                                                                                                    |                           |       |
| Ranking Cr            | riteria              |                                  | Grace VanDivender, Chair, Department Head                                                                                                    |                           |       |
| Search Cor            | mmittee              | Names and Titles of              | Nicole Paimisano, Department Coordinator                                                                                                    |                           |       |
| Summary               |                      | Search<br>Committee/Inten/iew    |                                                                                                    |                           |       |
|                       |                      | Media Advertising                | WMM Employment Website         Chronicle of Higher Ed (DC)         Daily Press (Newport News)         Richmond Times Dispatch         'yrignia Gazette         Washington Post         Graystone Group         HigherEdlobs         InsideHigherEd         ScholarlyHires         The Hispanic Outdook in Higher Education         Womnin Higher Education         Academic Diversity         Other (Please specify below) |                           |       |
|                       |                      | Additional Advertisin<br>Sources | Please list any additional advertising sources, such as listservs, websites, journals or newsletters, or other resources as needed. Attach the Ad copy on the l for review and approval prior to placement.                                                                                                    | nternal Documents tab     | 5     |

22. Upload internal documents you would like to include in the posting. Frequently used: Search Waiver, important emails, grids:

| 1 Po | osting was successfully updated.      |                                                                                |      |                        | ×                             |
|------|---------------------------------------|--------------------------------------------------------------------------------|------|------------------------|-------------------------------|
| •••  | Applicant Tracking System             |                                                                                | Wel  | come, Nicole Palmisano | <u>My Profile Help logout</u> |
|      | WILLIAM & MARY                        |                                                                                |      |                        | User Group:<br>Employment     |
|      | Home Postings -                       | Applicants ▼ Hiring Proposals ▼                                                |      |                        | Shortcuts 👻                   |
|      | Postings / Staff/PPF / Educational Me | dia Assistant (Draft) / Edit: Internal Documents                               |      |                        |                               |
|      | Editing Posting                       | Internal Documents                                                             |      |                        |                               |
|      | Posting Details                       |                                                                                |      | Save << Prev           | Save & Continue               |
|      | Recommendations                       |                                                                                |      |                        |                               |
|      | Supplemental Questions                | PDF conversion must be completed for the document to be valid when applicable. |      |                        |                               |
|      | Suest User                            | Document Type                                                                  | Name | Status                 | (Actions)                     |
|      | Applicant Documents                   |                                                                                |      |                        | 1.0                           |
|      | Search and Selection Plan             | Job Advertisement Copy - for all searches                                      |      |                        | Actions 🗸                     |
|      | Internal Documents                    | Search Walver/Modification Regulat                                             |      |                        | Actions                       |
|      | Ranking Criteria                      | Scoler Harvermoundation Regards                                                |      |                        | Actions •                     |
|      | Search Committee                      | Screening Search                                                               |      |                        | Actions 🗸                     |
|      | Summary                               | •                                                                              |      |                        |                               |
|      |                                       | Additional Documentation                                                       |      |                        | Actions 🗸                     |
|      |                                       | 10 Description of Ele (for UD and each)                                        |      |                        | Antonio                       |
|      |                                       | HK Recruitment Hie (for HK use only)                                           |      |                        | Actions 🗸                     |
|      |                                       | Screening Grid                                                                 |      |                        | Actions 🗸                     |
|      |                                       |                                                                                |      | Save << Prev           | Save & Continue               |

## 23. Click Save & Continue

24. Skip over Ranking Criteria by clicking Save & Continue

| 🚹 Po | Posting was successfully updated. |                    |                                                                                                    |                              |            |  |  |        |                       |                                                   |               |
|------|-----------------------------------|--------------------|----------------------------------------------------------------------------------------------------|------------------------------|------------|--|--|--------|-----------------------|---------------------------------------------------|---------------|
|      | Applicant Tracking Sys            | tem                |                                                                                                    |                              |            |  |  |        | Welcome, Nicole Palmi | isano <u>My Profile Hel</u>                       | <u>logout</u> |
|      | WILLIAM &                         | ° MARY             |                                                                                                    |                              |            |  |  |        |                       | User Group:<br>Employment                         | <             |
|      | Home Pos                          | tings <del>-</del> | Applicants 👻                                                                                                    | Hiring Proposals 👻           |            |  |  |        |                       | Shortcuts 👻                                       |               |
|      | Postings / Staff/PPF /            | Educational Me     | edia Assistant (Draft) / E                                                                                                    | dit: Ranking Criteria        |            |  |  |        |                       |                                                   |               |
|      | Editing Posting                   |                    | Ranking Criteria                                                                                                    |                              |            |  |  |        |                       |                                                   |               |
|      | Posting Details                   |                    | , i i i i i i i i i i i i i i i i i i i                                                                                                    |                              |            |  |  |        | Save <<               | < Prev Save & Contin                              | ue            |
|      | Recommendation                    | ns                 |                                                                                                    |                              |            |  |  |        |                       |                                                   |               |
|      | Supplemental Q                    | uestions           | Ranking Criteria allow interviewers to provide assessments of applicants on specific items at specific points in the workflow. This feature is used in combination with the Search                                                                                                    |                              |            |  |  |        |                       | e Search Committee Men                            | ber           |
|      | Guest User                        |                    | tab. Usually, these questions compare candidates to each other. Typical ranking criteria might include:                                                                                                    |                              |            |  |  |        |                       |                                                   |               |
|      | Applicant Docum                   | nents              | - How well did this o                                                                                                    | andidate handle the intervie | v process? |  |  |        |                       |                                                   |               |
|      | Search and Select                 | tion Plan          | How did this candidate's portfolio compare with those of the other candidates?     How do you rate this candidate's teaching skills?                                                                                                    |                              |            |  |  |        |                       |                                                   |               |
|      | lnternal Docume                   | ints               |                                                                                                    |                              |            |  |  |        |                       |                                                   |               |
|      | Ranking Criteria                  |                    | Io create a ranking criteria:                                                                                                    |                              |            |  |  |        |                       |                                                   |               |
|      | Search Committe                   | ee                 | Access the appropriate list of ranking factors.     Second by Actions provide a second provide a second           |                              |            |  |  |        |                       |                                                   |               |
|      | Summary                           |                    | <ol> <li>From the Action's memory select Vetex (Vetex (Vetex</li></ol> |                              |            |  |  |        |                       | n, this is the only field tha<br>ng your changes. | : you         |
|      |                                   |                    | Included Evaluative                                                                                                    | Criteria                     |            |  |  |        |                       | Add a Crite                                       | ion           |
|      |                                   |                    | Category                                                                                                    | Description                  |            |  |  | Weight | Workflow State        | Status                                            |               |
|      |                                   |                    |                                                                                                    |                              |            |  |  |        | Save <<               | Prev Save & Contin                                | ue            |

25. Add Search Committee Members by clicking Add Existing User:

| diting Posting            | Search Committee                                                    |                              |
|---------------------------|---------------------------------------------------------------------|------------------------------|
| Posting Details           |                                                                     | Save << Prev Save & Continue |
| Recommendations           |                                                                     |                              |
| Supplemental Questions    | County Committee March and                                          |                              |
| Guest User                | Search Committee Members                                            |                              |
| Applicant Documents       | No Search Committee Members have been assigned to this Posting yet. |                              |
| Search and Selection Plan | Add Existing User                                                   |                              |
| Internal Documents        |                                                                     |                              |
| Ranking Criteria          |                                                                     | Save << Prev Save & Continue |
| Search Committee          |                                                                     |                              |
| Summary                   |                                                                     |                              |
|                           |                                                                     |                              |
|                           |                                                                     |                              |
|                           |                                                                     |                              |
|                           |                                                                     |                              |
|                           |                                                                     |                              |
|                           |                                                                     |                              |
|                           |                                                                     |                              |

26. Uncheck the box next to Display search committee user group member only. If this box is not unchecked you will only see employees who have served on search committees in the past:

| ••• Applicant Tracking System           |           |          |                                                  | Welcome, Nicole          | ano <u>My Profile Help</u> logout |
|-----------------------------------------|-----------|----------|--------------------------------------------------|--------------------------|-----------------------------------|
| 💃 WILLIAM & MARY                        |           |          |                                                  |                          | User Group:                       |
| Constitution (141)                      | Add Exist | ing User |                                                  | ×                        | Employment ~                      |
| Home Postings -                         |           |          | Search: Please enter at least 3 characters       | Course of the local data | Shortcuts 👻                       |
| Postings / Staff/PPF / Educational Med  | 66        |          | Department:                                      | Search                   |                                   |
| Editing Posting                         |           |          | pispiay search committee user group members only |                          | - Denue & Continue                |
| Posting Details                         |           | First    | Committee                                        | (Actions)                | Save & Continue                   |
| © Recommendations                       | Last Name | Name     | "Uncheck the box next                            |                          |                                   |
| © Guest User                            | _         |          | to Dioplay accreh                                | Add Member               |                                   |
| Applicant Documents                     | -         | -        | to Display Search 🜼                              | Add Member               |                                   |
| Search and Selection Plan               | -         | 144      | committee user aroun                             | Add Member               |                                   |
| Internal Documents     Ranking Criteria | -         | -        | commutee daer group                              | Add Member Save <-       | < Prev Save & Continue            |
| Search Committee                        | -         |          | members only a                                   | Add Member               |                                   |
| Summary                                 | -         |          |                                                  |                          |                                   |
|                                         | _         |          |                                                  | Add Member               |                                   |
|                                         | -         | -        |                                                  | Add Member               |                                   |
|                                         | -         | -        |                                                  | Add Member               |                                   |
|                                         | -         | -        |                                                  | Add Member               |                                   |

- 27. In the search field, type in the employees name you are looking for:
  - a. If the employee is the committee chair, click the box under committee chair then click Add Member
  - b. If the Search Committee member is not the Committee Chair, simply click Add Member
  - c. Once you have added all committee members, close out by clicking the X in the orange banner

**NOTE:** If you see multiple employees with the same first and last name, you can double check you have the correct one by matching their email address

| Add Existin                                                                                  | g User     |       |                   |                         |                 | ×          |  |
|----------------------------------------------------------------------------------------------|------------|-------|-------------------|-------------------------|-----------------|------------|--|
| Search: vandivender Department: Department: Display search committee user group members only |            |       |                   |                         |                 | Search     |  |
| Last Name                                                                                    | First Name | Email |                   | Department              | Committee Chair | (Actions)  |  |
| VanDivender                                                                                  | Grace      |       |                   | William & Mary and VIMS |                 | Add Member |  |
|                                                                                              |            |       | Displaying 1 User | 1                       |                 | 1          |  |
| Create New User Account                                                                      |            |       |                   |                         |                 |            |  |
| Close                                                                                        |            |       |                   |                         |                 |            |  |

28. Once the Add Existing User box has closed, the page will reload and the members you have added will populate:

**NOTE:** committee members who have not served on a committee in the past will show as pending. Talent Acquisition Team can approve them.

| ••• Applicant T | racking System                                                                      |                          |                                               | Welcome, Nico   | ole Palmisano <u>My Profile Help</u> logout |  |  |  |
|-----------------|-------------------------------------------------------------------------------------|--------------------------|-----------------------------------------------|-----------------|---------------------------------------------|--|--|--|
| X CHAN          | ILLIAM & MARY                                                                       |                          |                                               |                 | User Group:<br>Employment V                 |  |  |  |
| Home            | Postings -                                                                          | Applicants 👻             | Hiring Proposals 👻                            |                 | Shortcuts 👻                                 |  |  |  |
| Postings /      | Postings / Staff/PPF / Educational Media Assistant (Draft) / Edit: Search Committee |                          |                                               |                 |                                             |  |  |  |
| Editing F       | Posting                                                                             | Search Committee         | 3                                             | Sa              | Save << Prev Save & Continue                |  |  |  |
| Postin          | g Details                                                                           |                          |                                               |                 |                                             |  |  |  |
| Recor           | nmendations                                                                         |                          |                                               |                 |                                             |  |  |  |
| 🗢 Suppl         | lemental Questions                                                                  | Course Cours             | naitte e Mansheve                             |                 |                                             |  |  |  |
| 🗢 Guest         | t User                                                                              | Search Committee Members |                                               |                 |                                             |  |  |  |
| 🗢 Applio        | cant Documents                                                                      | Name                     | Email                                         | Committee Chair | Status (Actions)                            |  |  |  |
| Searc           | h and Selection Plan                                                                | Nume                     | Linun                                         | committee chuir | Status                                      |  |  |  |
| 🗢 Interr        | nal Documents                                                                       | Grace VanDivender        | concernance and a constant at a resolution of |                 | pending Actions 🗸                           |  |  |  |
| 🗢 Ranki         | ng Criteria                                                                         |                          |                                               |                 |                                             |  |  |  |
| Searc           | h Committee                                                                         | Nicole Palmisano         |                                               |                 | pending Actions 🗸                           |  |  |  |
| Summ            | ary                                                                                 | Add Existing User        | Create New User Account                       |                 |                                             |  |  |  |
|                 |                                                                                     |                          |                                               | Sa              | ve << Prev Save & Continue                  |  |  |  |

# 29. Click Save & Continue

30. The posting Summary will load for your review:

a. If edits need to be made, you can click the edit button next to the section to make your changes. Be sure to click save after changes are made. To get back to the Summary page, simply click summary on the left side of the page

- 31. Ready for Talent Acquisition Team review?
  a. Leave the posting in Draft. No need to move to level 1 and/or other approval levels unless the PD was not reviewed by Class/Comp.
  b. Send an email with the position number to:

  i. Latasha America: Lamerica@wm.edu